## How to download and extract the Dealer-Packages

Go to our download page:

English: <u>www.dealer.mcfk.de</u> German: <u>www.haendler.mcfk.de</u>

In this tutorial we use the browser Mozilla Firefox. After you **type the address** in the address-field of the browser, you find all Dealer-Packages in an overview. In this example we will download the Complete Dealer package. Make a **click on the icon or text** "Dealerpackage – Complete". Choose the point **open with [Windows Explorer]** and press **OK**.

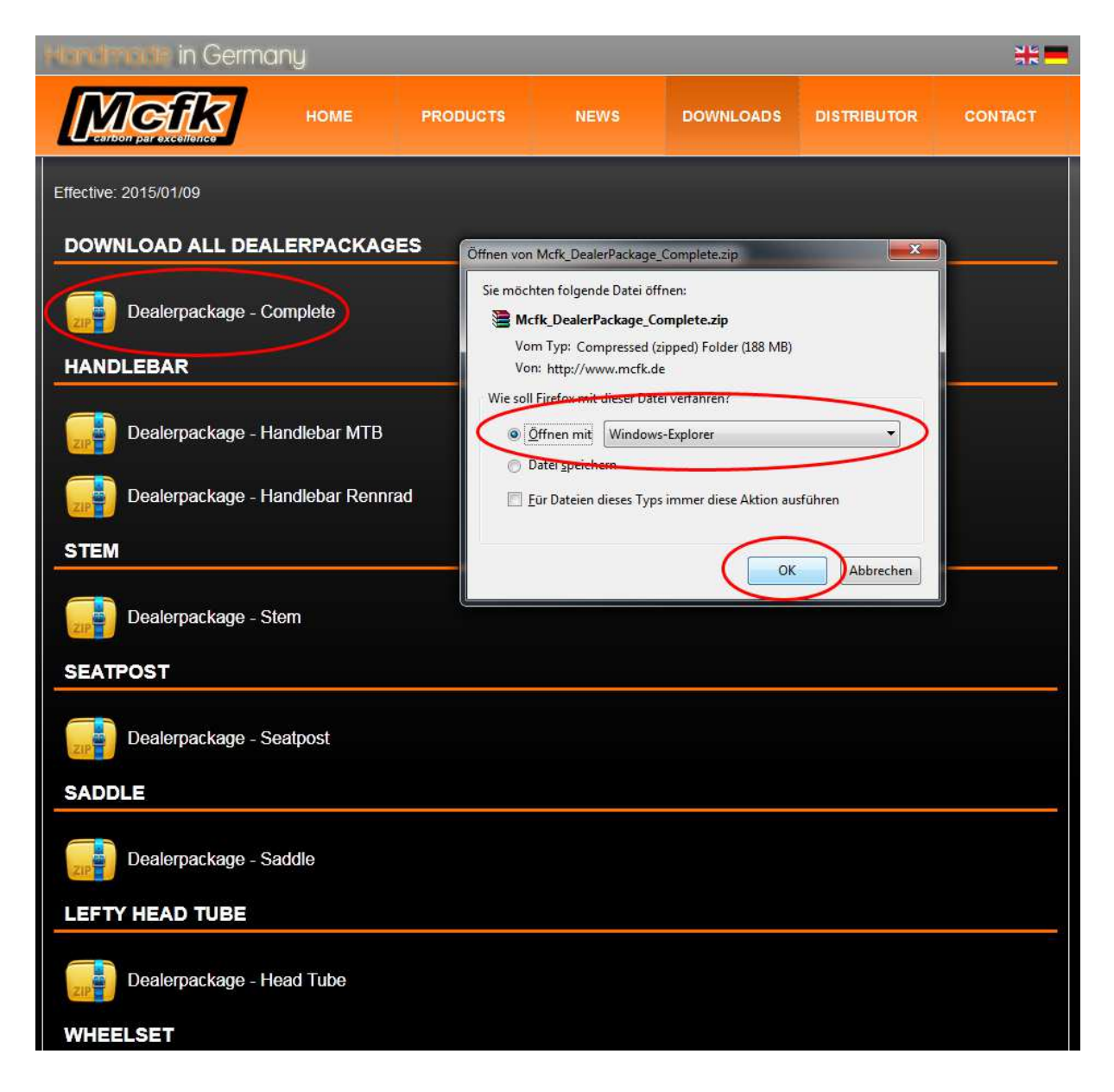

After the download is complete, the Folder will be open in Windows Explorer. Now you have to **extract all files**.

| Favoriten                            | Name                            | Тур                    | Komprimierte Größe | Kennwortg | Größe |        | Verhältnis | Änderungsdatum   |  |
|--------------------------------------|---------------------------------|------------------------|--------------------|-----------|-------|--------|------------|------------------|--|
| Desktop                              | Mcfk Abead-Kappe Abead-Cap      | Dateiordner            |                    |           |       |        |            | 20.01.2015.07:59 |  |
| Downloads                            | Mcfk Expander                   | Dateiordner            |                    |           |       |        |            | 20.01.2015 07:59 |  |
| Zuletzt besucht                      | Mcfk Felge Rim - Laufradsatz Wh | Dateiordner            |                    |           |       |        |            | 20.01.2015 07:59 |  |
| Dropbox                              | Mcfk Gabelschaft HeadTube       | Dateiordner            |                    |           |       |        |            | 20.01.2015 07:59 |  |
|                                      | Mcfk_Lenker-MTB_Handlebar-MTB   | Dateiordner            |                    |           |       |        |            | 20.01.2015 07:59 |  |
| Bibliotheken                         | Mcfk_Lenker-Rennrad_Handlebar   | Dateiordner            |                    |           |       |        |            | 20.01.2015 07:59 |  |
| Bilder                               | Mcfk_Sattel_Saddle              | Dateiordner            |                    |           |       |        |            | 20.01.2015 07:59 |  |
| Dokumente                            | Mcfk_Sattelstuetze_Seatpost     | Dateiordner            |                    |           |       |        |            | 20.01.2015 07:59 |  |
| 👌 Musik                              | Mcfk_Vorbau_Stem                | Dateiordner            |                    |           |       |        |            | 20.01.2015 07:59 |  |
| Videos                               | Acfk_Preisliste_01_2015.pdf     | Adobe Acrobat Document | 438 KB             | Ja        | -     | 597 KB | 27%        | 20.01.2015 07:58 |  |
| 🍒 Lokaler Datenträger<br>🝙 Data (E:) |                                 |                        |                    |           |       |        |            |                  |  |
| Netzwerk                             |                                 |                        |                    |           |       |        |            |                  |  |
|                                      |                                 |                        |                    |           |       |        |            |                  |  |

A new window will be open. You can change the folder, where you want to extract, when you click on browse. Please select the checkbox **show all files after extraction** and press the button **extract**.

| Alle Da  | teien extrahi | ieren            |                             |                       |                 |            | i 🕶 🗖 🔞                                                |
|----------|---------------|------------------|-----------------------------|-----------------------|-----------------|------------|--------------------------------------------------------|
|          | Name<br>M     | *                | Typ                         | Komprimierte Größe    | Kennwortg Größe | Verhältnis | Änderungsdatum<br>20.01.2015 07:59<br>20.01.2015 07:59 |
| ucht     | M -           |                  |                             |                       |                 |            | 20.01.2015 07:59                                       |
|          | 退 м           | Wählen Cie e     | in Tiel aug und klicken S   | "in ouf "Extrahioron" |                 |            | 20.01.2015 07:59                                       |
|          | 👅 M           | wanien Sie e     | in Ziel aus und klicken s   | Sie auf Extranieren . |                 |            | 20.01.2015 07:59                                       |
|          | <b>I</b>      | Dateien werden i | n diesen Ordner extrahiert: |                       |                 |            | 20.01.2015 07:59                                       |
|          | <b>I</b>      | C:\Users\        | Documents\Mcfk DealerPackad | ie Complete-1         | Durchsuchen     |            | 20.01.2015 07:59                                       |
| 5. E     | Ja M          |                  |                             | N=0.00050000          |                 |            | 20.01.2015 07:59                                       |
|          | M             | Dateien nach     | Extrahierung anzeigen       |                       |                 |            | 20.01.2015 07:59                                       |
| enträger |               |                  |                             | Extrahi               | eren Abbrechen  |            |                                                        |
| mente    |               |                  |                             |                       |                 |            |                                                        |

The package is protected with a password. Please **type the password**, which you get from us via E-Mail and press **OK**.

| ľ   | Cennwort eingeben                 | 8. Desistente 01 2015 - 40"                                       |                      |  |
|-----|-----------------------------------|-------------------------------------------------------------------|----------------------|--|
|     | ist durch ein Ke<br>Sie das Kennw | k_Preisliste_01_2015.pdf<br>ennwort geschützt. Geben<br>vort ein. | OK<br>Datei auslasse |  |
| - 1 | Kennwort:                         |                                                                   | Abbrechen            |  |
| U   |                                   | ~                                                                 | /                    |  |

All files are extract and you can work with these.

| Favoritem       Name       Anderungsdatum       Typ       Größe            E Desktop <ul> <li>             Downloads             <ul> <li>             McHk_Ahead-Kappe_Ahead-Cap</li> <li>             S03.2015 07:39</li> <li>             Dateiordner</li> <li>             McHk_Espander</li> <li>             S03.2015 07:39</li> <li>             Dateiordner</li> <li>             McHk_Espander</li> <li>             S03.2015 07:39</li> <li>             Dateiordner</li> <li>             McHk_Espander</li> <li>             S03.2015 07:39</li> <li>             Dateiordner</li> <li>             McHk_Espander</li> <li>             S03.2015 07:39</li> <li>             Dateiordner</li> <li>             McHk_Espander</li> <li>             S03.2015 07:39</li> <li>             Dateiordner</li> <li>             McHk_Satel_Satel_</li></ul></li></ul>                                                                                                    | rganisieren 🔹 In Bi   | bliothek aufnehmen 🔻 🛛 Freigeben für 🔻 🛛 | Brennen Neuer Ord | lner            |        | i≣ ▼ 🛄 |
|----------------------------------------------------------------------------------------------------|-----------------------|------------------------------------------|-------------------|-----------------|--------|--------|
| ■ Desktop       ■ Mcfk_Ahead-Kappe_Ahead-Cap       05.03.2015 07:39       Dateiordiner         ■ Downloads       ■ Mcfk_Espander       05.03.2015 07:39       Dateiordiner         ■ Zuletzt besucht       ■ Mcfk_Espander       05.03.2015 07:39       Dateiordiner         ■ Dropbox       ■ Mcfk_Espenkershaft_HeadTUbd       05.03.2015 07:39       Dateiordiner         ■ Dropbox       ■ Mcfk_Lenker-MTB       05.03.2015 07:39       Dateiordiner         ■ Bibliotheken       ■ Mcfk_Lenker-Rennrad_Handlebar-Road       05.03.2015 07:39       Dateiordiner         ■ Bibliotheken       ■ Mcfk_Statel_Saddle       05.03.2015 07:39       Dateiordiner         ■ Diskumente       ■ Mcfk_Statel_Saddle       05.03.2015 07:39       Dateiordiner         ■ Nusik       ■ Mcfk_Vorbau_Sterm       05.03.2015 07:39       Dateiordiner         ■ Videos       ■ Mcfk_Vorbau_Sterm       05.03.2015 07:39       Dateiordiner         ■ Notik       ■ Mcfk_Vorbau_Sterm       05.03.2015 07:39       Dateiordiner         ■ Mcfk_Vorbau_Sterm       05.03.2015 07:39       Dateiordiner         ■ Videos       ■ Mcfk_Vorbau_Sterm       05.03.2015 07:39       Dateiordiner         ■ Musik       ■ Mcfk_Vorbau_Sterm       05.03.2015 07:39       Dateiordiner         ■ Musik       ■ Mcfk_Vorbau_Sterm                                                                                                    | Favoriten             | Name                                     | Änderungsdatum    | Тур             | Größe  |        |
| Downloads McKk_Espander 0.5.03.2015 07:39 Dateiordner   Zuletzt besucht McKk_Efelge,Rim - Laufradsatz_Wheekst 0.5.03.2015 07:39 Dateiordner   Dopbox McKk_ener-MTB_Handlebar-MTB 0.5.03.2015 07:39 Dateiordner   Bibliotheken McKk_ener-MTB_Handlebar-MGB 0.5.03.2015 07:39 Dateiordner   Bibliotheken McKk_ener-MTB_Handlebar-MGB 0.5.03.2015 07:39 Dateiordner   Bibliotheken McKk_enter-Rennrad_Handlebar-Road 0.5.03.2015 07:39 Dateiordner   Bibliotheken McKk_ostatel_Saddle 0.5.03.2015 07:39 Dateiordner   Musik McKk_bastel_Saddle 0.5.03.2015 07:39 Dateiordner   Musik McKk_vorbau_Stem 0.5.03.2015 07:39 Dateiordner   Musik McKk_vorbau_Stem 0.5.03.2015 07:39 Dateiordner   Videos McKk_vorbau_Stem 0.5.03.2015 07:39 Dateiordner   Videos McKk_vorbau_Stem 0.5.03.2015 07:39 Dateiordner   Musik McKk_vorbau_Stem 0.5.03.2015 07:39 Dateiordner   Videos McKk_vorbau_Stem 0.5.03.2015 07:39 Dateiordner   Musik McKk_vorbau_Stem 0.5.03.2015 07:39 Dateiordner   Musik McKk_vorbau_Stem 0.5.03.2015 07:39 Dateiordner   Musik McKk_vorbau_Stem 0.5.03.2015 07:39 Adobe Acrobat D \$97 KB                                                                                                    | 📃 Desktop             | Mcfk_Ahead-Kappe_Ahead-Cap               | 05.03.2015 07:39  | Dateiordner     |        |        |
| Image: Second Second | 🚺 Downloads           | Mcfk_Expander                            | 05.03.2015 07:39  | Dateiordner     |        |        |
| Image: Dropbox       Image: Mcrk_Gabelschaft_HeadTube       05.03.2015 07:39       Dateiordner         Image: Disblotheken       Image: Mcrk_Gatelschaft_HeadTube       05.03.2015 07:39       Dateiordner         Image: Disblotheken       Image: Mcrk_Gatelschaft_HeadTuber-Road       05.03.2015 07:39       Dateiordner         Image: Disblotheken       Image: Mcrk_Gatelschaft_HeadTuber-Road       05.03.2015 07:39       Dateiordner         Image: Disblotheken       Image: Mcrk_Satelschaft_HeadTuber-Road       05.03.2015 07:39       Dateiordner         Image: Disblotheken       Image: Mcrk_Satelschaft_HeadTuber-Road       05.03.2015 07:39       Dateiordner         Image: Disblotheken       Image: Mcrk_Satelschaft_HeadTuber-Road       05.03.2015 07:39       Dateiordner         Image: Disblotheken       Image: Disblotheken       05.03.2015 07:39       Dateiordner         Image: Disblotheken       Image: Disblotheken       05.03.2015 07:39       Dateiordner         Image: Disblotheken       Image: Disblotheken       05.03.2015 07:39       Dateiordner         Image: Disblotheken       Image: Disblotheken       05.03.2015 07:39       Dateiordner         Image: Disblotheken       Image: Disblotheken       05.03.2015 07:39       Dateiordner         Image: Disblotheken       Image: Disblotheken       Disblotheken       Sp7 KB                                                                                                    | 🔚 Zuletzt besucht     | 퉬 Mcfk_Felge_Rim - Laufradsatz_Wheelset  | 05.03.2015 07:39  | Dateiordner     |        |        |
| Bibliotheken Image: Amage: Amag    | 😌 Dropbox             | Mcfk_Gabelschaft_HeadTube                | 05.03.2015 07:39  | Dateiordner     |        |        |
| Bibliotheken       Image: Mcfk_Lenker-Rennrad_Handlebar-Road       05.03.2015 07:39       Dateiordner         Bibliotheken       Image: Mcfk_Sattel_Saddle       05.03.2015 07:39       Dateiordner         Dokumente       Image: Mcfk_Sattel_Saddle       05.03.2015 07:39       Dateiordner         Musik       Mcfk_Vorbau_Stem       05.03.2015 07:39       Dateiordner         Videos       Mcfk_Vorbau_Stem       05.03.2015 07:39       Dateiordner         Videos       Mcfk_Vorbau_Stem       05.03.2015 07:39       Adobe Acrobat D       \$97 KB                                                                                                    |                       | Mcfk_Lenker-MTB_Handlebar-MTB            | 05.03.2015 07:39  | Dateiordner     |        |        |
| Bilder     Implement     Mcfk_Sattel_Saddle     05.03.2015 07:39     Dateiordner       Dokumente     Mcfk_Sattelstuetze_Seatpost     05.03.2015 07:39     Dateiordner       Musik     Implement     05.03.2015 07:39     Dateiordner       Wideos     Implement     05.03.2015 07:39     Dateiordner       Implement     Implement     05.03.2015 07:39     Dateiordner       Implement     Implement     05.03.2015 07:39     Dateiordner       Implement     Implement     05.03.2015 07:39     Dateiordner       Implement     Implement     05.03.2015 07:39     Adobe Acrobat D     S97 KB                                                                                                    | 🔰 Bibliotheken        | Mcfk_Lenker-Rennrad_Handlebar-Road       | 05.03.2015 07:39  | Dateiordner     |        |        |
| Dokumente McK, Sattelstuetze, Seatpost 05.03.2015 07:39 Dateiordner   Musik McK, Vorbau, Stem 05.03.2015 07:39 Dateiordner   Videos McK, Preisliste_01_2015.pdf 05.03.2015 07:39 Adobe Acrobat D 597 KB   Computer Lokaler Datenträger Date (E) Netzwerk Netzwerk                                                                                                    | 🔚 Bilder              | Mcfk_Sattel_Saddle                       | 05.03.2015 07:39  | Dateiordner     |        |        |
| Musik     Mcfk_Vorbau_Stem     05.03.2015 07:39     Dateiordiner       Discourse     Discourse     Adobe Acrobat D     597 KB       Computer     Lokaler Datenträger       Date (E:)     Vietwerk                                                                                                    | Dokumente             | Mcfk_Sattelstuetze_Seatpost              | 05.03.2015 07:39  | Dateiordner     |        |        |
| Image: Windework       Image: Windework       Image: Windework <td< td=""><td>J Musik</td><td>Mcfk_Vorbau_Stem</td><td>05.03.2015 07:39</td><td>Dateiordner</td><td></td><td></td></td<>                                                                                                    | J Musik               | Mcfk_Vorbau_Stem                         | 05.03.2015 07:39  | Dateiordner     |        |        |
| Computer<br>Lokaler Datenträger<br>Data (E)<br>Netzwerk                                                                                                    | H Videos              | Mcfk_Preisliste_01_2015.pdf              | 05.03.2015 07:39  | Adobe Acrobat D | 597 KB |        |
| Lokaler Datenträger<br>Data (E)<br>Netzwerk                                                                                                    | Scomputer             |                                          |                   |                 |        |        |
| Data (E:)                                                                                                    | 🏭 Lokaler Datenträger |                                          |                   |                 |        |        |
| Netzwerk                                                                                                    | 👝 Data (E:)           |                                          |                   |                 |        |        |
|                                                                                                    | 🙀 Netzwerk            |                                          |                   |                 |        |        |
|                                                                                                    |                       |                                          |                   |                 |        |        |
|                                                                                                    |                       |                                          |                   |                 |        |        |
|                                                                                                    |                       |                                          |                   |                 |        |        |
|                                                                                                    |                       |                                          |                   |                 |        |        |